Zoho Corporation

# **Standard Reports**

(i) **Permission Required**: <u>Reports</u> A report will only include data from records for which the user has View permission.

## **List of Reports**

Select the **Reports** menu to view the following out-of-the-box FSM reports:

| Report Name                     | Description                                                                                                    |
|---------------------------------|----------------------------------------------------------------------------------------------------|
| Field Technicians - Timesheet   | This report summarizes the time spent by each field agent working on appointments assigned to them                                                                               |
| Field Technicians - Time Off    | This report contains details of the time taken off by the users and the reason for it                                                                                            |
| Appointment Based on Status     | This report categorizes the appointments based on its status                                                                                                    |
| Field Technician - Check in/out | This report lists the details of user's check-in and check-out from the mobile app                                                                                               |
| Work Order by Type              | This report classifies the work orders based on its type, i.e.<br>Service or Inspection                                                                                          |
| Customer Rating and Feedback    | With this report, you can see the details of the customer ratings and feedback given for each appointment                                                                        |
| Work Order by Priority          | This report classifies the work orders based on its priority, i.e.<br>Critical, High, Medium, Low                                                                                |
| Work Order by Status            | This report categorizes the work orders based on its status,<br>i.e New, In Progress, Cannot<br>Complete, Completed, Closed, Cancelled, Scheduled<br>Appointment, and Dispatched |
| Trips                           | This report contains details of the trips taken by the field agents for their assigned appointments                                                                              |

| Company's Address Information        | This report lists the details of the Companies' service and billing addresses                                                                                                    |
|--------------------------------------|----------------------------------------------------------------------------------------------------|
| Company Primary Address Information  | This report lists the details of the Companies' billing addresses                                                                                                    |
| Contact's Address Information        | This report lists the details of the Contacts' service and billing addresses                                                                                                    |
| Services provided to the Customers   | This report lists the services available and the appointments in which they are used.                                                                                                    |
| Cancelled/Terminated Services        | List of Services cancelled or terminated                                                                                                    |
| Parts Used or Utilized               | This report lists the Parts that have been used in Closed work<br>orders. The number of the Closed work orders the Part have been<br>used in will also be mentioned alongside the Part name. |
| Terminated Appointments              | List of appointments terminated or unable to complete by the field agent/crew due to various reasons, e.g. part unavailable, bad weather                                                     |
| Cancelled Appointments               | List of Appointments cancelled by the customer due to various reasons (e.g. customer unavailable)                                                                                            |
| Estimate Based on Status             | This report classifies the estimates based on its status, i.e. New,<br>Approved, Rejected, Cancelled, Waiting For Approval, Converted<br>to Work Order, and Expired                          |
| Rejected Estimate by Rejected Reason | This report lists the details of the Estimates created and the reasons for which they were rejected                                                                                          |
| Requests by Monthly                  | This gives a monthly report of the requests created                                                                                                    |
| Request Based on Request Source      | This report categorizes the request based on the channels in which they originated, i.e. web, email, etc                                                                                     |
| Request Based on Status              | This report classifies the requests based on its status,<br>i.e. New, Estimate Created, Estimate Rejected, Work In<br>Progress, Completed, Closed, Cancelled, Cannot Complete                |
| Request Based on Priority            | This report classifies the requests based on its priority, i.e.<br>Critical, High, Medium, Low                                                                                               |
| Service Reports by Status            | This report categorizes the service reports based on its status, i.e, Draft, Sent                                                                                                    |

## **Using Reports**

To generate a report, select the relevant filters and click on **Apply**. The majority of reports have entries that are categorized and display the total number of records associated with each category. For instance, the Appointments Based on Status report groups records by appointment status and exhibits the number of appointments linked with each status. By clicking on a record, you can move to the details page.

| र्ट्र FSM                              | Home Cust      | comers 🗸 🛛 Work Order N | ∕lanagement ∽ Dispat | ch Console Services And | Parts Assets N | Workforce ~ Reports | Standard Trial • Upgr | ade   🕂 🕸 🗳        |         |
|----------------------------------------|----------------|-------------------------|----------------------|-------------------------|----------------|---------------------|-----------------------|--------------------|---------|
| ← Service Appointments Based on Status |                |                         |                      |                         |                |                     | Updated less than a   | minute ago Export  | ~       |
| totalrecor                             | ds: 10         |                         |                      |                         |                |                     |                       |                    |         |
| ≂ Filter                               | rs Data & Time | Created Time -          | Last 12 Months 👻 Ju  | l 01, 2022 Jun 30,      | 2023           |                     |                       |                    |         |
|                                        | User           | Created By 👻            | In                   | •                       |                |                     |                       |                    |         |
|                                        | Apply C        | lear Filter             |                      |                         |                |                     |                       | Show D             | Details |
| STATUS                                 | •              | COMPANY                 | CONTACT              | APPOINTMENT NA          | SUMMARY        | TOTAL (\$)          | SCHEDULED STAR        | SCHEDULED END      | А       |
| Comple                                 | eted ( 5 )     | -                       | Jacob Peralta        | AP-10                   | Home Painting  | 30.00               | Jun 12, 2023 03:50    | Jun 12, 2023 03:55 | J       |
|                                        |                | -                       | Jacob Peralta        | AP-9                    | Home Painting  | 52.50               | Jun 12, 2023 03:45    | Jun 12, 2023 03:50 | J       |
|                                        |                | -                       | Jacob Peralta        | AP-8                    | Plumbing       | 52.50               | Jun 12, 2023 03:40    | Jun 12, 2023 03:45 | J       |
|                                        |                | -                       | Jacob Peralta        | AP-5                    | Plumbing       | 52.50               | May 26, 2023 04:00    | May 26, 2023 05:00 | Ν       |
|                                        |                | -                       | Jacob Peralta        | AP-4                    | Home Painting  | 131.51              | May 25, 2023 11:00    | May 25, 2023 11:30 | J       |
| Dispato                                | hed ( 5 )      | Endeavour Inc.          | Edward Cormoran      | AP-12                   | Home painting  | 52.50               | Jun 29, 2023 03:00    | Jun 29, 2023 04:00 | -       |
|                                        |                | -                       | Amy Santiago         | AP-7                    | Plumbing       | 37.88               | Jun 11, 2023 12:30    | Jun 11, 2023 01:30 | -       |
|                                        |                | Acme Inc                | Lucy Robins          | AP-6                    | Snow removal   | 52.50               | Jun 11, 2023 11:15    | Jun 11, 2023 12:00 | -       |
|                                        |                | -                       | Amy Santiago         | AP-3                    | Home Painting  | 131.51              | May 25, 2023 06:00    | May 25, 2023 06:10 | -       |
|                                        |                | Endeavour Inc.          | Edward Cormoran      | AP-2                    | Home painting  | 131.51              | Mar 12, 2023 12:00    | Mar 12, 2023 01:00 | -       |

The data in the reports is automatically refreshed every three hours. You can also manually refresh the data using the **Refresh** [C] icon at the top.

③ **Note**: You can view a maximum of 2000 records in a report. If case you want to view more than 50000 records, then you can <u>export</u> a Detailed Report.

#### **Export Report**

You can export the data in a Zoho FSM report to a file (Excel, CSV, PDF). To export a report:

- 1. Select the **Reports** menu.
- 2. Click on a report.
- 3. Click **Export** in the top right corner.

| 🛱 FSM Home Customers - Work Order Management - Dispatch Console Services And Parts Assets Reports 📑 🛱 🗘 🗍 |                             |                     |                    |                 |              |  |
|----------------------------------------------------------------------------------------------------|-----------------------------|---------------------|--------------------|-----------------|--------------|--|
| ← Service Reports by Status 🕑 Updated less than a minute ago                                              |                             |                     |                    |                 |              |  |
| totalrecords: 3                                                                                           |                             |                     |                    |                 |              |  |
| ∓ Filters Created Time                                                                                    | Last 12 Months      Mar 01, | 2022 Feb 28, 2023   | Apply Clear Filter |                 |              |  |
|                                                                                                    |                             |                     |                    |                 | Show Details |  |
| STATUS 🔺                                                                                                  |                             | SERVICE REPORT NAME | PROBLEM STATEMENT  | SERVICE SUMMARY | TOTAL (\$)   |  |
| Draft (3)                                                                                                 | AP-1(1)                     | REP-1               | TV Installation    |                 | 1,200.00     |  |
|                                                                                                    | AP-2(1)                     | REP-2               | TV Installation    | -               | 1,200.00     |  |
|                                                                                                    | AP-4(1)                     | REP-3               | TV Installation    |                 | 200.00       |  |
|                                                                                                    |                             |                     |                    |                 |              |  |
|                                                                                                    |                             |                     |                    |                 |              |  |
|                                                                                                    |                             |                     |                    |                 |              |  |
|                                                                                                    |                             |                     |                    |                 |              |  |

- 4. In the *Export Report* <*Report Name*> dialog, do the following and click **Export**:
  - a. **Choose Export Type**: Choose whether you want the report with or without the grouping of row/column.
  - b. **Choose File Format**: Choose whether you want to export the file in the Excel, CSV, or PDF format. The formats available will depend on the export type you choose.
  - c. Set a password for your export file, if you have enabled the feature control <u>Password protect</u>
     <u>exported files</u> (Setup > Field Service Settings > Other Settings).
  - d. <u>Include PII</u>: Select this checkbox to include the Personal Identification Information.
     You can configure the PII property in the module builder. Click <u>here</u> to know how PII data is handled in Zoho FSM.

| Export Report - Contact's Address Information                                                                                                    |
|----------------------------------------------------------------------------------------------------|
| Choose Export Type:                                                                                                    |
| Formatted Report<br>Export the report with the current view including group information. Maximum of 2000 rows can be<br>exported.                                                                                                    |
| <ul> <li>Detailed Report</li> <li>Export detailed report and include all rows. This will export without the grouping of row/column. A maximum of 50,000 rows can be exported. Select this option if you would like to do further calculations in the report data.</li> </ul> |
| Choose File Format:                                                                                                    |
| C Excel  PDF CSV                                                                                                    |
| Include PII (Personal Identification Information)                                                                                                    |
| Password 💽                                                                                                    |
| *Minimum 6 characters                                                                                                    |
|                                                                                                    |
| Cancel Export                                                                                                    |

#### **Include PII**

In a report, if the PII data is used in row/column grouping, and if you choose to not include PII data in the exported report, then you cannot export it as a Formatted Report. You will be automatically directed to export the Detailed Report.

| Export Repo                      | ort - Work Order by Priority                                                                                                    |
|----------------------------------|----------------------------------------------------------------------------------------------------|
| Choose Exp                       | port Type:                                                                                                    |
| Forma<br>Expo<br>expo            | <b>tted Report</b><br>ort the report with the current view including group information. Maximum of 2000 rows can be<br>rted.                                                                                                    |
| Detaile<br>Expo<br>maxi<br>calcu | ed Report<br>ort detailed report and include all rows. This will export without the grouping of row/column. A<br>imum of 50,000 rows can be exported. Select this option if you would like to do further<br>Ilations in the report data. |
| Choose File                      | e Format:                                                                                                    |
| • Excel                          | CSV                                                                                                    |
| Include P                        | PII (Personal Identification Information)                                                                                                    |
| Cannot expo                      | ort formatted report, personal fields are used in the group information. Click export to get detailed report.                                                                                                    |
| Password                         |                                                                                                    |
| 1 0550010                        | *Minimum 6 characters                                                                                                    |
|                                  |                                                                                                    |
|                                  |                                                                                                    |
|                                  | Cancel Export                                                                                                    |

# **Email Report**

You can email a Zoho FSM report to the users in your organization. The report will be sent as an attachment (Excel, CSV, PDF).

To email a report:

- 1. Select the **Reports** menu.
- 2. Click on a report.
- 3. Select **Send Email** from the Export menu.

| र्ट्रे FSM Home Customers ५ | 🗸 Work Order Management 🗸 🛛 Disj | patch Console Services And Parts / | Assets Reports ··· |                 | et 🌣 🗘 🕕     |
|-----------------------------|----------------------------------|------------------------------------|--------------------|-----------------|--------------|
|                             |                                  |                                    |                    |                 |              |
| ∓ Filters Created Time      | ▼ Last 12 Months ▼ Mar 01,       | 2022 Feb 28, 2023                  | Apply Clear Filter |                 | Show Details |
| STATUS 🔺                    | APPOINTMENT A                    | SERVICE REPORT NAME                | PROBLEM STATEMENT  | SERVICE SUMMARY | TOTAL (\$)   |
| Draft (3)                   | AP-1(1)                          | REP-1                              | TV Installation    | -               | 1,200.00     |
|                             | AP-2(1)                          | REP-2                              | TV Installation    | -               | 1,200.00     |
|                             | AP-4(1)                          | REP-3                              | TV Installation    | -               | 200.00       |
|                             |                                  |                                    |                    |                 |              |

- 4. In the *Mail Sending Options* dialog, do the following and click **Send**:
  - a. Select **Recipients**.

You can choose the users in your organization. You can either select the users by their name or select a role. When you select a role, email will be sent to all the users with that role (profile).

b. Include **Additional Recipients**, if required.

You can add any email address here.

- c. **Export file as**: Choose whether you want to export the file in the Excel, CSV, or PDF format. The formats available will depend on the export type you choose.
- d. Choose the **Send Options**.
- e. Set a **Password**.

If you have enabled the feature control <u>Password protect exported files</u> (Setup > Field Service Settings > Other Settings), then you need to set a password for your export file.

f. Include PII: Select this checkbox to include the Personal Identification Information.

You can configure the PII property in the module builder. In a report, if the PII data is used in row/column grouping, and if you choose to not include the PII data, then you cannot email the report.

| Mail Sending Options  |                                             |        |        |      |
|-----------------------|---------------------------------------------|--------|--------|------|
| Recipients            | (1Users)                                    |        |        |      |
| Additional Recipients |                                             |        |        |      |
|                       | (Use commas to separate email addresses.)   |        |        |      |
| Export file as        | PDF                                         |        |        | •    |
| Send Options          | Send Immediately                            |        |        | •    |
|                       | Include PII (Personal Identification Inform | mation | )      |      |
| Password              | ·····                                       | i      |        |      |
|                       | *Minimum 6 characters                       |        |        |      |
|                       |                                             |        | Cancel | Send |

https://help.zoho.com/portal/en/kb/fsm/reporting-and-analytics/articles/fsm-standard-reports